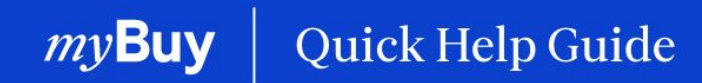

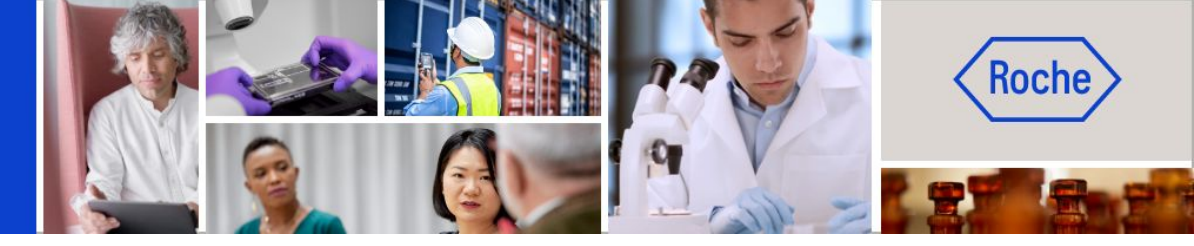

## Update your myBuy GEP SMART Supplier Profile

### This help guide will walk you through

| - | How to send a change request                                | Page 4  |
|---|-------------------------------------------------------------|---------|
| - | How to add a new contact                                    | Page 5  |
| - | How to select a primary contact                             | Page 7  |
| - | How to delete a contact                                     | Page 8  |
| - | How to select an ordering manager                           | Page 9  |
| - | How to set a default banking account                        | Page 10 |
| - | How to send an registration invitation to approved contacts | Page 11 |
| - | How to submit changes                                       | Page 12 |

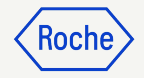

### Log in to Business Network

https://businessnetwork-idp.gep.com

Bookmark the link for easy future access

- 1. Enter Username
- 2. Enter **Password**
- 3. Change your **preferred language** (if applicable

### **SEP Business Network** Sign in to GEP Business Network Enter your detail below Username 01 Password English | English Forgot Password? OR Forgot Username? New to GEP Business Network Register

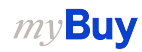

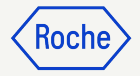

### **Choose Client**

- 1. Find the **Roche client** to
  - access myBuy GEP SMART for Roche / Genentech (if you don't see the Roche client, contact the Supplier Enablement Team\* for your region)
- 2. View / manage your **Roche** supplier profile

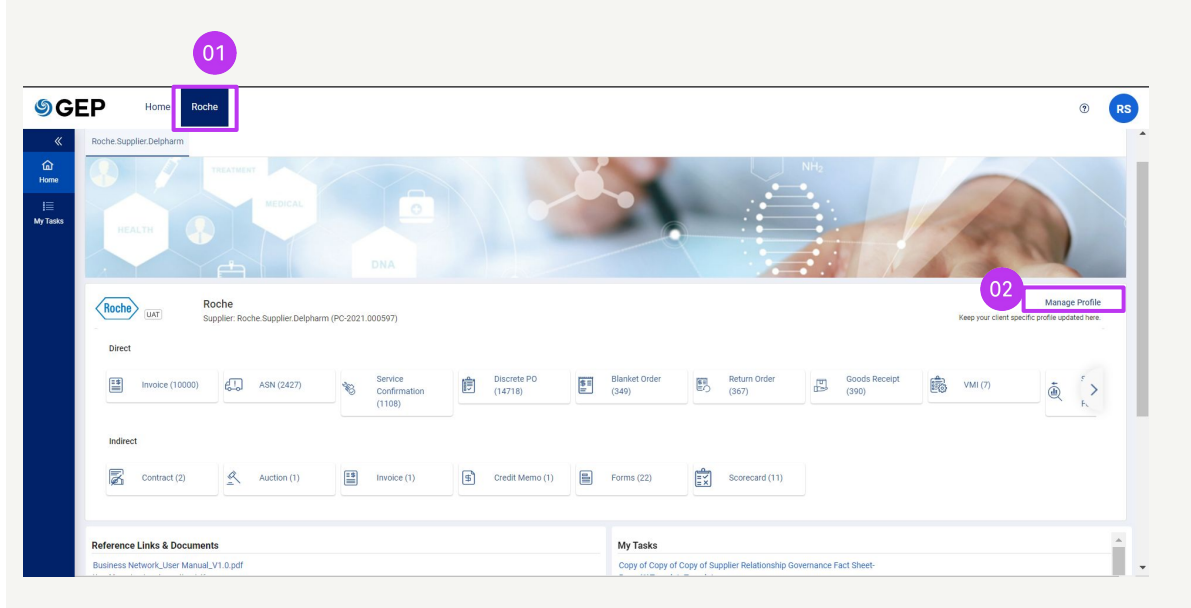

\*Supplier Enablement Team contacts by region:

- americas.supplier\_enablement@roche.com
- apac.supplier\_enablement@roche.com
- emea.supplier\_enablement@roche.com

Genentech Supplier Enablement Team:

• myBuy-enablement@gene.com

### Open Supplier Profile

All changes to your supplier profile start with a change request.

- 1. Click the **Supplier Profile** icon from the myBuy GEP SMART home page
- 2. Click CREATE CHANGE REQUEST
- 3. Click **YES** at the prompt to proceed

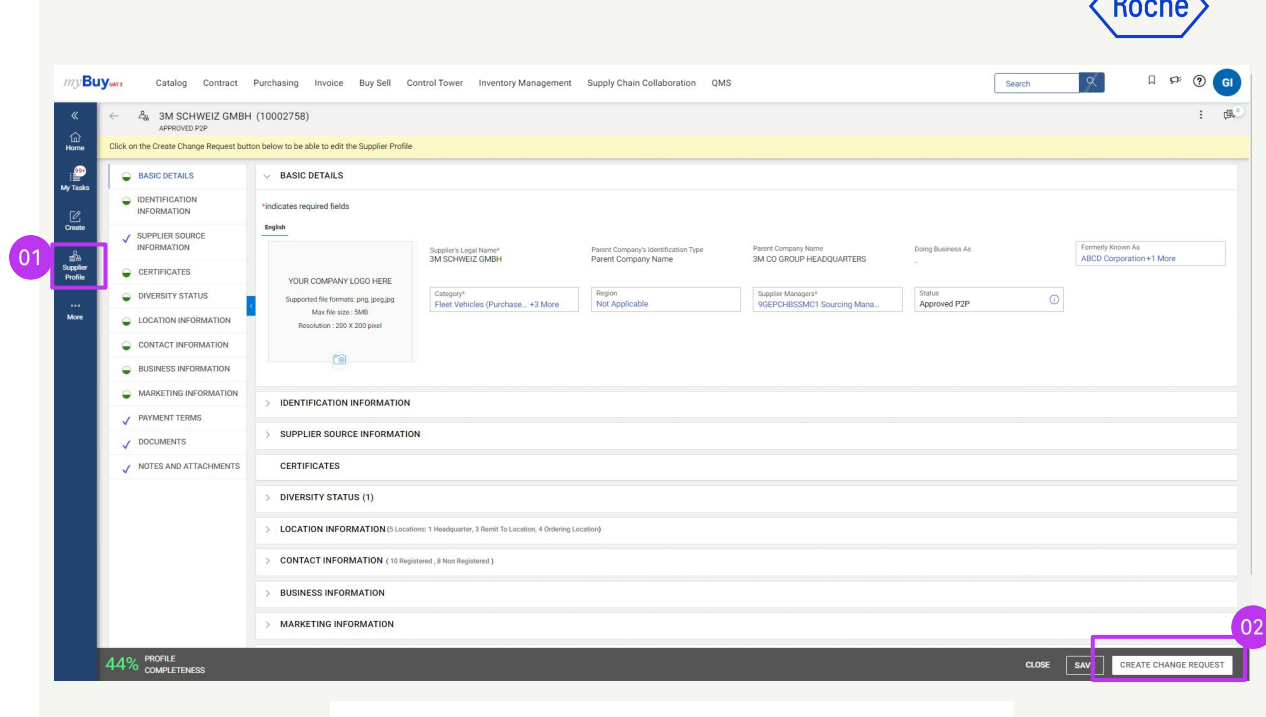

#### **?** CONFIRMATION

Are you sure you want to create Change Request?

Note: In case of a change request is not submitted, supplier manager will have an option to cancel your change request so that other users can make the changes

NO

### **Add New Contact**

- Once you initiate the change request, you will see Change request is in progress at the top of the screen
- 2. Select the **CONTACT INFORMATION** tab to open the contacts list

Contact status is shown at the top of the screen:

• All

*my***Buy** 

- Registered
- Pending Activation
- Invited
- Non-Invited

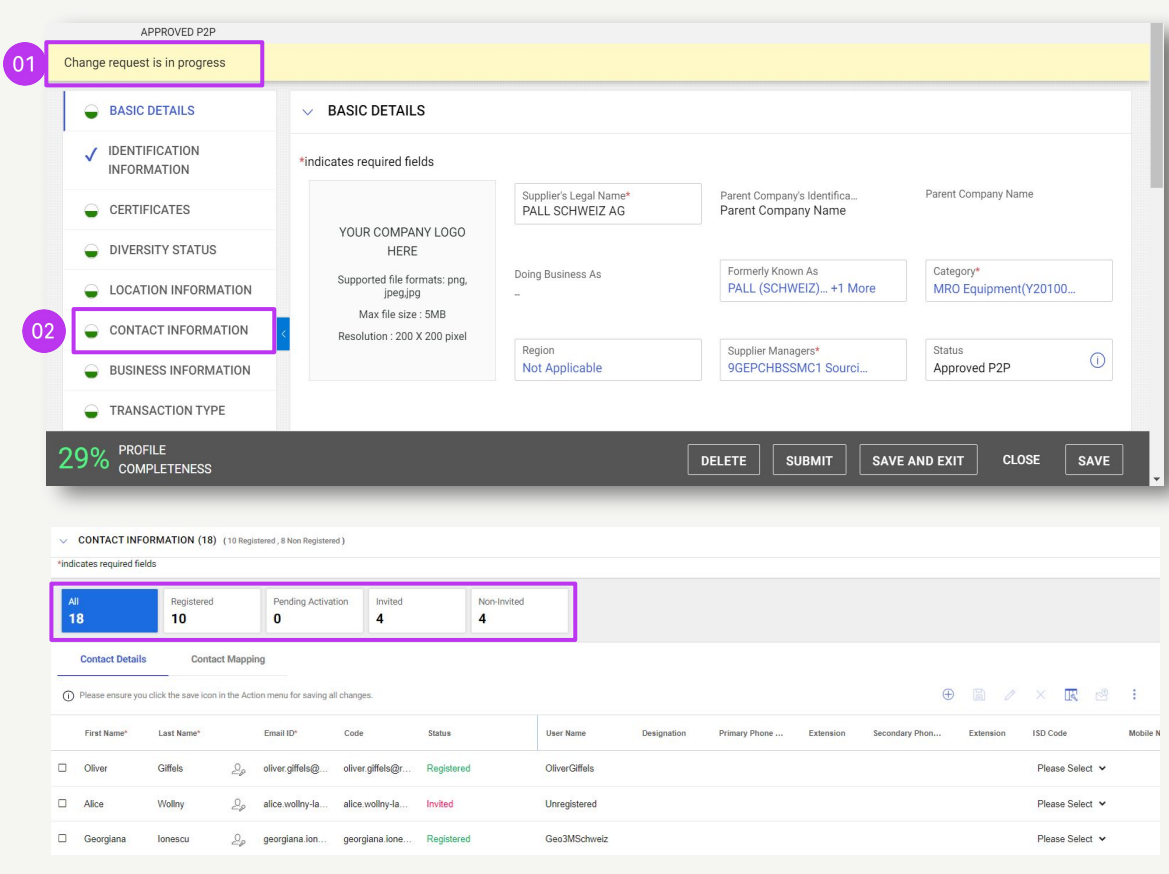

(OCI

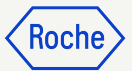

# Add New Contact cont'd

To add a new contact:

3. Click the (+) icon

*my***Buy** 

- 4. Move to the end of the contact list
- 5. Add required fields for each new contact:
  - a. First Name
  - b. Last Name
  - c. Email Address
  - d. Primary Phone Number
- 6. Click the **Floppy Disk** icon to **SAVE** each new contact

Profile contacts are able to access and use myBuy GEP SMART and initiate supplier profile change requests <u>once they are registered</u>.

**Note:** In order to send the <u>registration invitation</u> to the newly added contact(s), please follow the steps from <u>slide 11</u>.

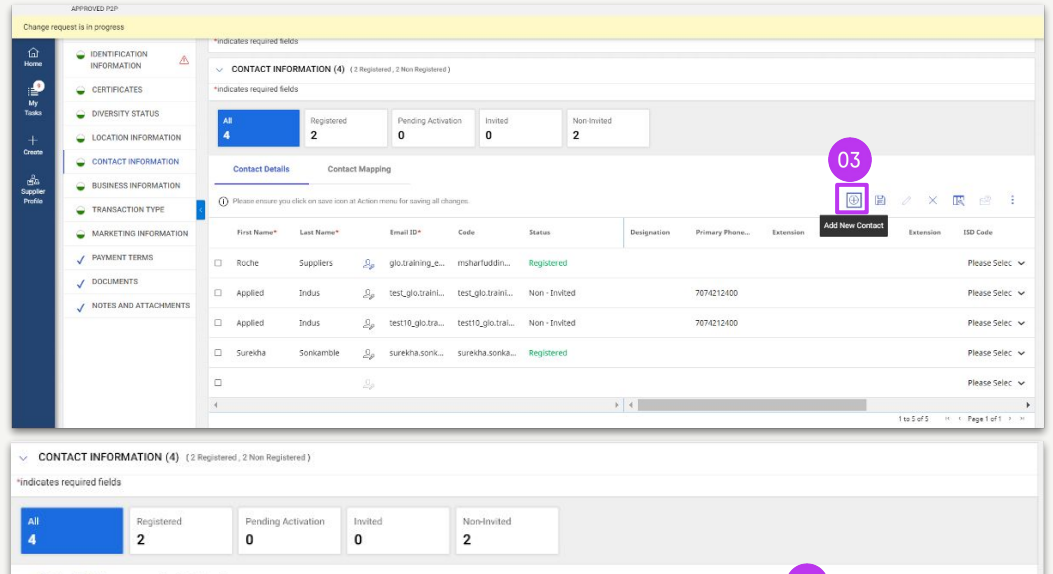

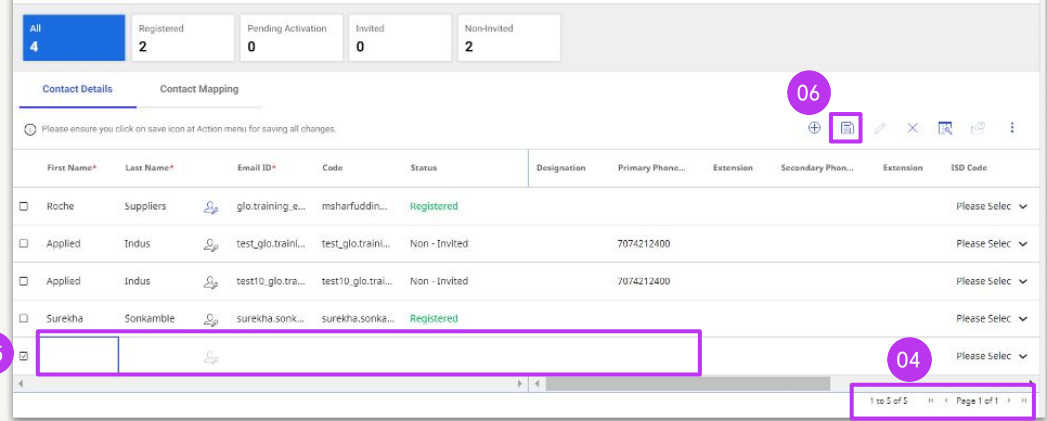

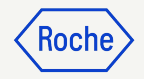

### Select or Change Primary Contact

The Primary Contact is the one point of contact that receives all myBuy GEP SMART email notifications from Roche / Genentech.

The current Primary Contact is shown with a blue icon next to the contact name.

To make a change:

1. Click the **supplier icon** next to the person you wish to be the Primary Contact; the icon will change from gray to **blue** 

| First Name* | Last Name* | 01  | Email ID*      | Code           | Status        | o. | Language |
|-------------|------------|-----|----------------|----------------|---------------|----|----------|
| 3M SCHWE    | Contact    | 20  | santhu.choud   | TESTGEP_cu     | Registered    |    | English  |
| Supplier TE | Roche      | 0.0 | rochesupplier  | TESTGEP_3m     | Registered    |    | English  |
| Gustaf      | Engstrand  | 0.0 | gustaf.engstra | gustaf.engstra | Non - Invited |    | Deutsch  |

### Delete Contact

To delete a contact from your supplier profile:

- 1. Click the **check box** next to the contact you wish to delete
- 2. Click on the **Ellipsis (3 dots)**
- 3. Select **Delete**
- 4. Confirm the deletion by clicking **YES**

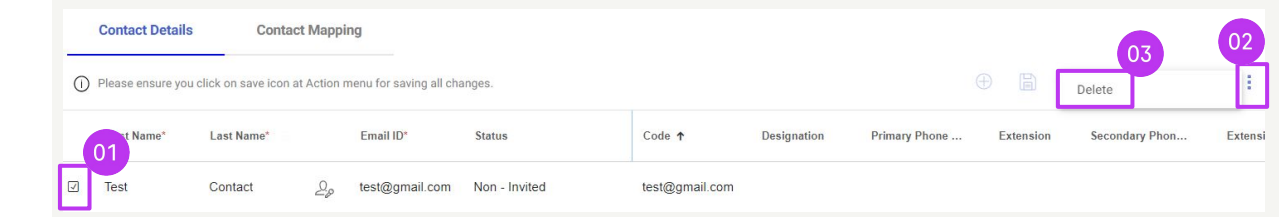

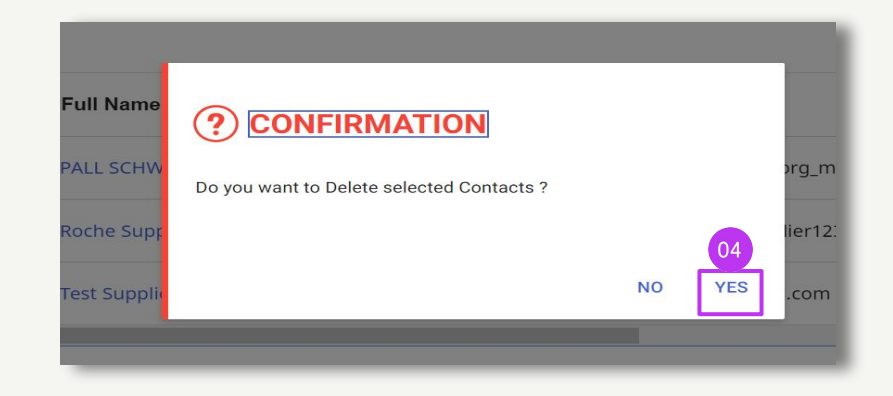

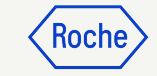

### Select or Change Ordering Manager

One **Ordering Manager** can be selected for each of your locations. The Ordering Manager is responsible for all aspects of order processing for their assigned location

- 1. Click the **LOCATION** INFORMATION tab
- 2. Click the **icon** in the **ROLES AND CONTACTS** section
- 3. Click ORDERING MANAGER
- Click the check box next to the contact who should be named Ordering Manager (select only one\*)
- 5. Click **APPLY**

|                            |                        |                                    |                   |     | Roche            |
|----------------------------|------------------------|------------------------------------|-------------------|-----|------------------|
| LOCATION INFORMATION       | Locations: 1 Headqu    | uarter, 3 Remit To Location, 4 Ord | ering Location)   |     |                  |
|                            |                        |                                    |                   |     | Add New Location |
| *indicates required fields |                        |                                    |                   |     |                  |
|                            |                        |                                    |                   |     |                  |
| Location Name              | Туре                   | Phone Nos.                         | Roles & Contacts  |     |                  |
| EGGSTR 93                  | Headquarter            | Pri : +41435089870<br>Sec :        |                   | 6   | ۶                |
| EGGSTR 93 RUESCHLIKON      | Remit To L<br>+ 1 More | Pri : +41435089870<br>Sec :        | <b>■</b>          | 6 6 | \$               |
| Location 2                 | Remit To L<br>+ 1 More | Pri : +41447249439<br>Sec :        | <b>ES</b>         | 6 6 | ۶                |
| EGGSTR 93 RUESCHLIKON      | Ordering Lo            | Pri : +417249432<br>Sec :          |                   |     | ۶                |
| A ROLES AND CO             | NTACTS                 |                                    |                   |     |                  |
| CONTINGENT WORKER          |                        | Q Search E                         | By Name           |     | $\times$         |
| CONTRACT MANAGER           |                        | 🗌 ALL                              |                   |     |                  |
| CUSTOMER CARE MANAG        | ER                     | 04 🔲 зм ѕсни                       | VEIZ GMBH Contact |     |                  |
| ORDERING MANAGER           |                        | Supplier 1                         | FEST CR Roche     |     |                  |
| SAFETY CONTACT             |                        | 🔲 Gustaf Er                        | ngstrand          |     |                  |
| SALES EXECUTIVE            |                        | Supplier 3                         | 3 Roche           |     | 05               |
| RESET                      |                        |                                    |                   | c   | CLOSE APPLY      |

\*If more than one person at each location should receive orders, please use a group email address as a contact & assign this contact as the ordering manager

### Set Default Banking Account (by location)

If you have more than one bank account or more than one currency set in your supplier profile, you can select a default option to appear when completing banking information on invoices.

- 1. Open LOCATION INFORMATION section
- 2. Select a **Location**

*my***Buy** 

- 3. Open the **BANKING INFORMATION section**
- 4. Click the **check box** to mark that bank account as a default for that location.
- 5. You can select an overall default bank account or a default account by Currency as well

|       | RASIC DETAILS                 |                         |                                           |                             |                    |                                                    |                    |                |
|-------|-------------------------------|-------------------------|-------------------------------------------|-----------------------------|--------------------|----------------------------------------------------|--------------------|----------------|
| -     | DAGIC DETAILS                 | ~                       | DAGIC DE TAILS                            |                             |                    |                                                    |                    |                |
| ~     | IDENTIFICATION<br>INFORMATION | *indic                  | cates required fields                     |                             |                    |                                                    |                    |                |
| e     | CERTIFICATES                  |                         |                                           | Supplier's Leg<br>PALL SCHW | al Name*<br>EIZ AG | Parent Company's Identifica<br>Parent Company Name | Parent Con         | npany Name     |
| -     | DIVERSITY STATUS              |                         | YOUR COMPANY LOGO<br>HERE                 |                             |                    |                                                    |                    |                |
| •     | LOCATION INFORMATION          | ]                       | Supported file formats: png,<br>jpeg,jpg  | Doing Business<br>          | As                 | Formerly Known As<br>PALL (SCHWEIZ) +1 More        | Category<br>MRO Eq | uipment(Y20100 |
|       |                               |                         |                                           |                             |                    |                                                    |                    |                |
| ~     | DIVERSITY STATUS              |                         |                                           |                             |                    |                                                    |                    |                |
| ~     | LOCATION INFORMATION (18)     | ocations: 1 Headqu      | uarter, 11 Remit To Location, 10 Ordering | Location, 5 Other)          |                    |                                                    |                    |                |
| *indi | cates required fields         |                         |                                           |                             |                    |                                                    |                    |                |
|       | Location Name                 | Туре                    | Phone Nos.                                | Roles & Contacts            |                    |                                                    |                    |                |
|       | 3050 SPRUCE ST                | Headquarter             | Pri:+13147715765<br>Sec:                  |                             | ß                  |                                                    |                    |                |
|       | 3050 SPRUCE ST SAINT LO       | Remit To Lo             | Pri : 3147715765<br>Sec :                 | 85 <sup>9</sup>             |                    |                                                    |                    |                |
|       | 3050 SPRUCE ST SAINT LO       | Remit To Lo<br>+ 1 More | Pri : +13147715765<br>Sec :               | 53                          |                    |                                                    |                    |                |
|       | 4353 E 49TH ST CLEVELAN       | Remit To Lo<br>+ 1 More | Pri : +12168838025<br>Sec :               | as <sup>®</sup>             |                    |                                                    |                    |                |
|       | 3050 SPRUCE ST ST LOUIS       | Other                   | Pri : +18003652535<br>Sec :               | <b>E</b>                    |                    |                                                    |                    |                |
|       | 1669 PHOENIX PKWY COLL        | Remit To Lo<br>+ 1 More | Pri : +18003613352<br>Sec :               | <b>E</b>                    |                    |                                                    |                    |                |
| LOC   | ATION INFORMATION             | > LO                    | CATION INFORMATION                        |                             |                    |                                                    |                    |                |
| BAN   | KING INFORMATION              |                         |                                           |                             |                    |                                                    |                    |                |
| IDEN  | TIFICATION INFO               | <pre>*indicate</pre>    | s required fields                         |                             |                    |                                                    |                    |                |
| IDEN  |                               |                         | <u>1</u>                                  |                             |                    |                                                    | 04                 | 05             |
| INCO  | D TERMS                       |                         |                                           |                             |                    |                                                    |                    |                |

### Send Registration Invitation

Once your new contact(s) is approved, you can send a registration invitation. There is no need to initiate a change request to invite new approved contacts.

- 1. Click the **check box** next to the new contact
- 2. Click the **Invite Envelope** Icon
- A new window will pop up with the Registration Email Content (no need to adjust the content)
- 4. Select Language
- 5. Click **SEND**

*my***Buy** 

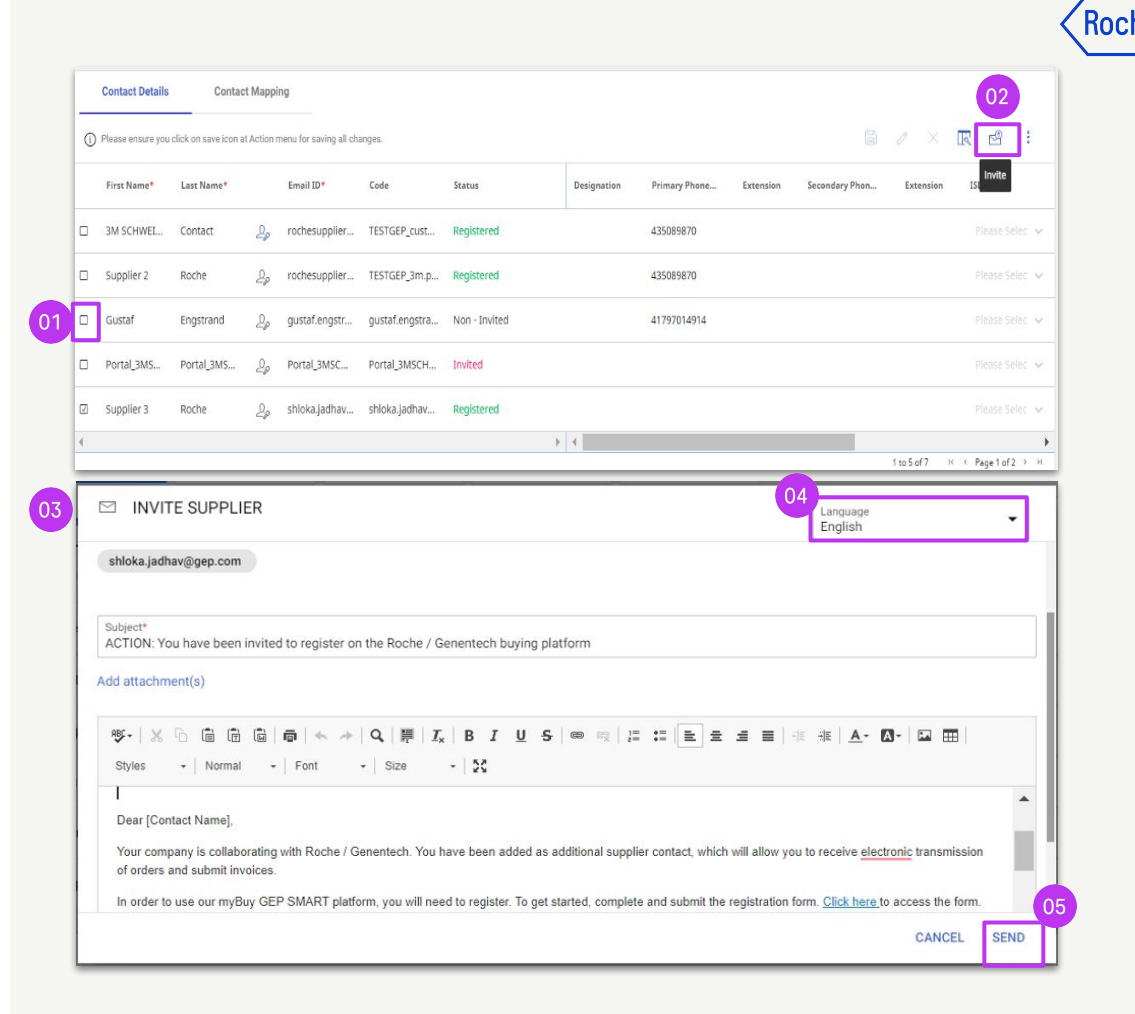

## **Submit Changes**

When all changes have been made to your profile:

1. Click **SAVE** 

*my***Buy** 

- 2. Click **SUBMIT**
- 3. Click **YES** to confirm you want to make the changes

Once a change request is submitted, it will be routed for approval by Roche / Genentech

No other change requests can be submitted until the initial request has been approved or rejected.

If newly added contacts are approved, the primary supplier profile contact will receive an email confirmation

At that time, you can send an email invitation to any new contacts you added

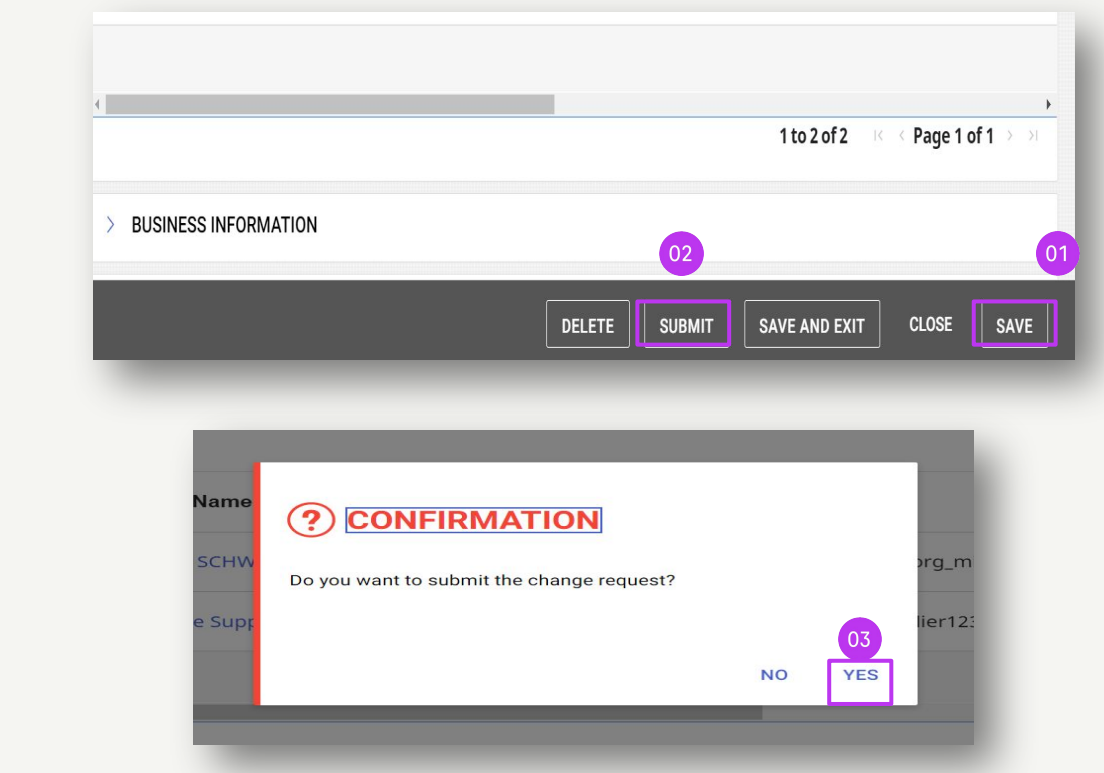

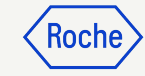

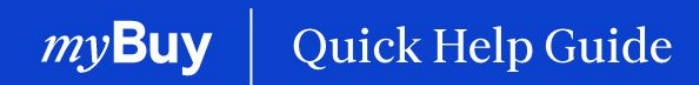

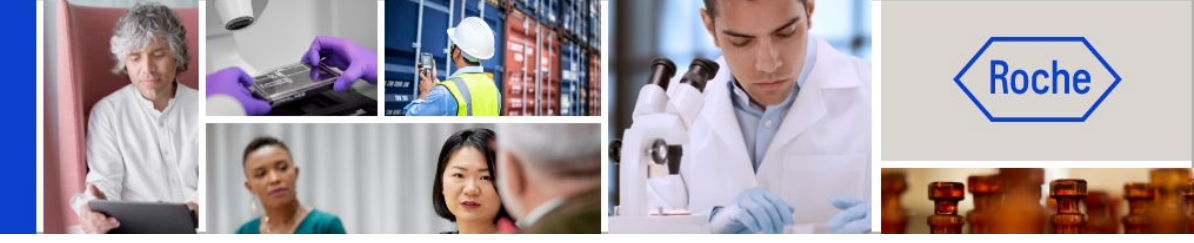

You can find additional quick help guides on how to make changes to your myBuy GEP SMART supplier profile on <u>roche.com</u>, including:

- Register for myBuy GEP SMART
- Update your myBuy GEP SMART Supplier Profile
- Managing Purchase Orders
- Create Invoices
- Create Service Confirmation